## 圈存机缴纳网费步骤及注意事项

一、圈存机主界面:点击"校园网缴费",将校园卡插入读卡槽。

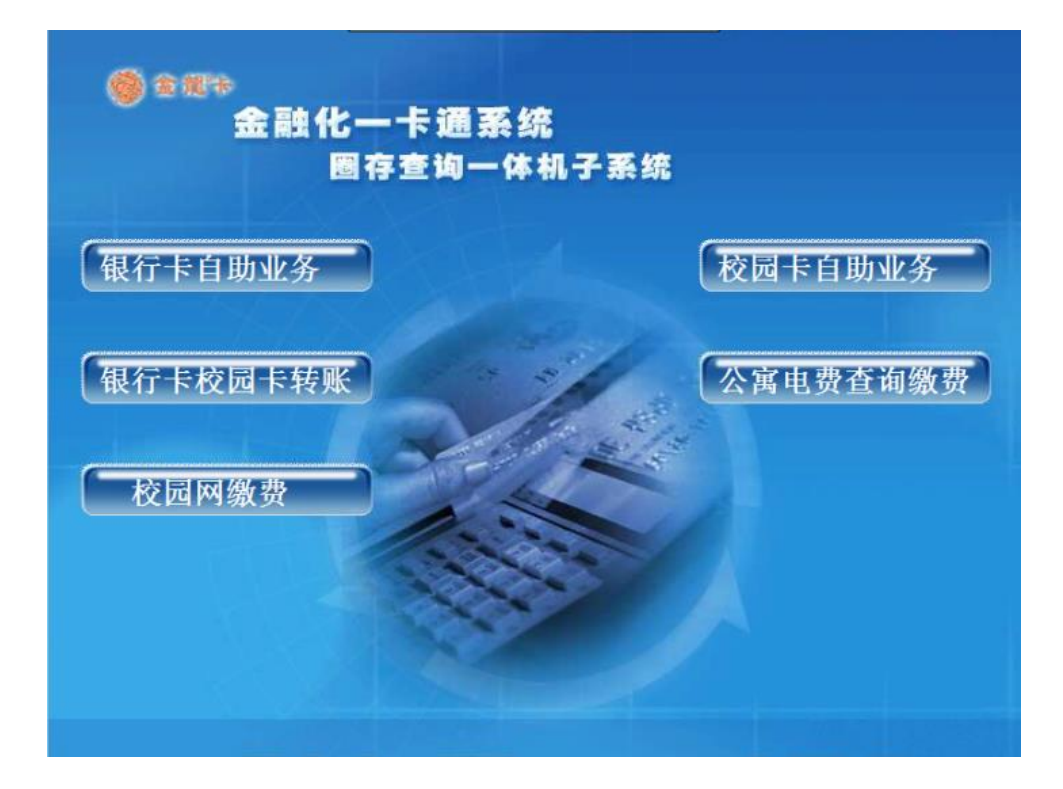

二、提示将校园卡插入读卡槽,读卡在成功后,输入校园卡消费 密码。并点"确定"按扭。(圈存转帐使用的密码)

| ◎ ◎ @ ◆ 金融化一卡通系统<br>图存查询一体机子系统 |
|--------------------------------|
|                                |
|                                |
| 请输入校园卡消费密码                     |
| *****                          |
| 系统25秒钟以后自动回到业务主界面。             |
|                                |
| ▲返回<br>通定                      |

三、输入上网帐号:软键盘默认大写,请使用软键盘输入上网帐 号。如果软键盘误操作关闭,点左下方返回重新操作。

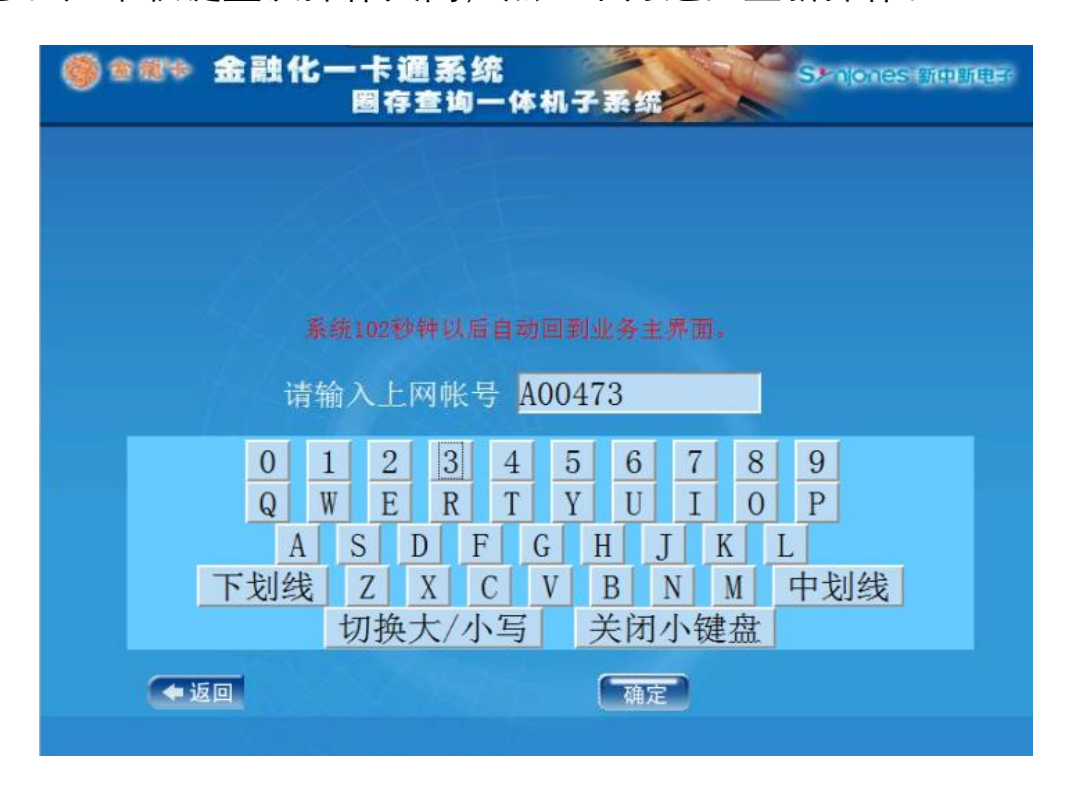

四、验证成功后,显示该上网帐号基本信息,如提示帐号不存在, 请核实第三步中输入上网帐号是否正确。 缴费点"确定"按钮。进入下一步。

 シークののままでは
 シークののままでは
 シークののままでは
 シークののままでは
 シークののままでは
 シークののままでは
 シークののままでは
 シークののままでは
 シークののままでは
 シークののままでは
 シークののままでは
 シークののままでは
 シークののままでは
 シークののままでは
 シークののままでは
 シークののままでは
 シークののままでは
 シークののままでは
 シークののままでは
 シークののままでは
 シークののままでは
 シークののままでは
 シークののままでは
 シークののままでは
 シークののままでは
 シークののままでは
 シークののままでは
 シークののままでは
 シークののままでは
 シークののままでは
 シークののままでは
 シークののままでは
 シークののままでは
 シークののままでは
 シークののままでは
 シークののままでは
 シークののままでは
 シークののままでは
 シークのままでは
 シークのままでは
 シークのままでは
 シークのままでは
 シークのままでは
 シークのままでは
 シークのままでは
 シークのままでは
 シークのままでは
 シークのままままますば
 シークのまままますば
 シークのまままますば
 シークのままままますば
 シークのまままますば
 シークのまままますば
 シークのままますば
 シークのままますば
 シークのままますば
 シークのままますば
 シークのままますば
 シークのままますば
 シークのままますば
 シークのまますば
 シークのまますば
 シークのまますば
 シークのまますば
 シークのままますば
 シークのまますば
 シークのまますば
 シークのまますば
 シークのままますば
 シークのままますば
 シークのままますば
 シークのままますば
 シークのままますば
 シークのままますば
 シークのままますば
 シークのままますば
 シークのままますば
 シークのままますば
 シークのままますば
 シークのままますば
 シークのままますば

五、输入缴费金额并点"确定"。

| <b>● 2 2 7 2 1</b> | 化一卡通系统<br>國存查询一体机 | 子系统<br>Shipnes 新申新电子 |
|--------------------|-------------------|----------------------|
|                    |                   |                      |
|                    |                   |                      |
|                    | 诘输λ 全额・ 0 1       | (元)                  |
| 14                 | 0.1               |                      |
|                    |                   |                      |
|                    |                   |                      |
| ◆返回                |                   | 确定                   |
|                    |                   |                      |

六、缴费成功。

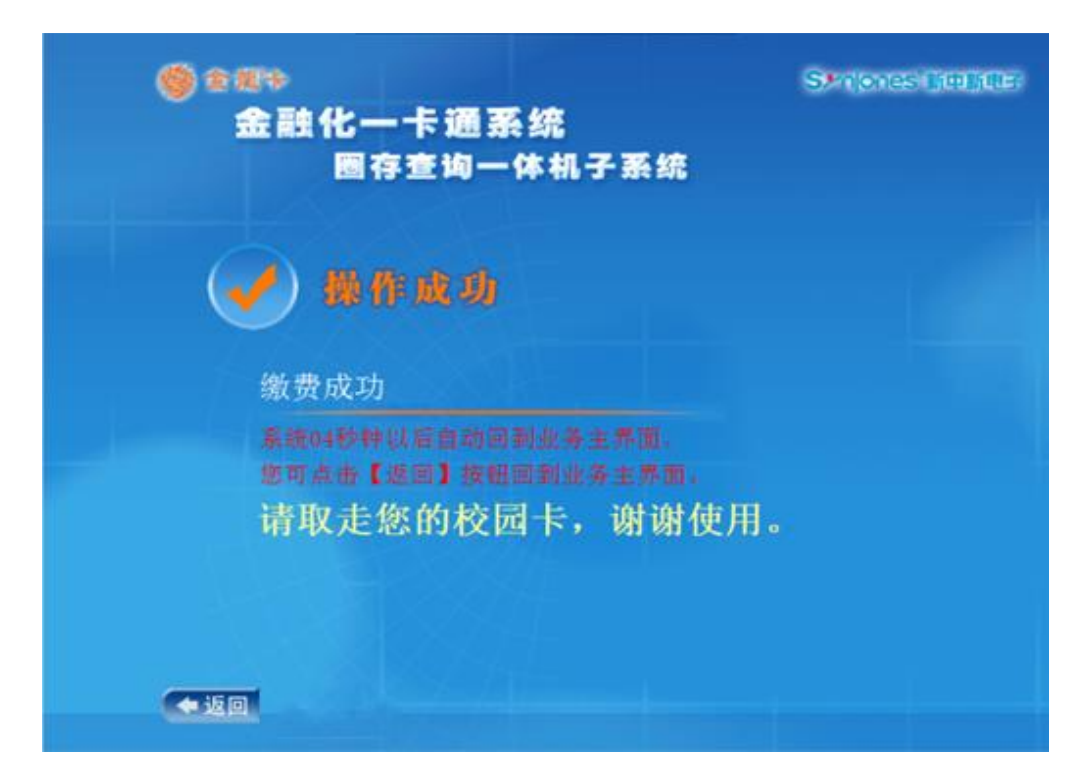